## Регистрация за Семинар по членство, Трявна 17-18 април 2015

- С една форма могат да бъдат регистрирани повече от един ротарианец.
- Формата може да бъде попълвана повече от 1 път, като се взема предвид само последния вариант
- Препоръчваме всеки да прави отделна заявка

За въпроси и помощ се обърнете към Пламен Иларионов (0888 314551, ilarionov@sts.bg) и Стоянка Георгиева (0888 305968, tanya@rotary-bourgas.org)

- 1. Посетете сайта на дистрикта: <u>http://www.rotarydistrict2482.org/</u>
- 2. В горната дясна част на сайта има форма за вход на членове.

|            |       |  |       | Gerga | na |   |   | ×        |
|------------|-------|--|-------|-------|----|---|---|----------|
|            |       |  |       | 52    | 1  | 4 | 2 | Ξ        |
| Търсене:   |       |  | Търси |       |    |   |   | <b>^</b> |
| Вход за чл | енове |  |       |       |    |   |   |          |
|            |       |  |       |       |    |   |   |          |
|            |       |  |       |       |    |   |   |          |

3. При натискане се появяват полета за вход. Влиза се с е-мейл, с който съответния ротарианец е регистриран в сайта. Ако не знаете: с каква електронна поща сте вписани, каква е паролата, или имате друг проблем, пишете на web@rotarybulgaria.org, за да получите такива. След въвеждане на е-мейл и парола натиснете бутона "ВХОД"

| 2 DEVELOP | M ×            |                                            |                                |          |       | Gergana |   |      | X |
|-----------|----------------|--------------------------------------------|--------------------------------|----------|-------|---------|---|------|---|
|           |                |                                            |                                |          |       | 52      | 1 | ŧ. 🗟 | ≡ |
|           |                | Търсене:                                   |                                |          | Търси |         |   |      | Ê |
|           |                | E-mail адрес<br>tanya@rotan<br>Забравена п | Паро<br>y-bourgas.org<br>арола | ла       | Вход  |         |   |      |   |
|           |                | вход за чл                                 | енове                          |          |       |         |   |      |   |
| Д-2482    | Ротари Фондаци | ия Зони                                    | Клубове                        | Комитети |       |         |   |      |   |

4. На мястото на формата се появява меню. То е различно според позицията на съответния ротарианец в клуба, в Борда на клуба, или в екипа на дистрикта.

| LOF |                 |                        |                 |                                 |                        | Gergana |     | x        |
|-----|-----------------|------------------------|-----------------|---------------------------------|------------------------|---------|-----|----------|
|     |                 |                        |                 |                                 |                        | नि 🖈 🥒  | 2 👼 | Ξ        |
|     |                 | Търсене:               |                 |                                 | Търси                  |         |     | <b>^</b> |
|     |                 | Здравейте,             | Стоянка Гес     | ргиева!<br>Файлове              | » Среши                |         |     |          |
|     |                 | » Указател<br>» Новини | фил »<br>»<br>» | Файлове<br>Моят клуб<br>Членове | » Галерии<br>» Бордове |         |     |          |
|     |                 | » Събития<br>» Формуля | с<br>м<br>ри »I | Проекти<br>Резервации           | » Изход                |         |     |          |
|     |                 |                        |                 |                                 |                        | _       |     |          |
| 2   | Ротари Фондация | Зони                   | Клубове         | Комитети                        |                        |         |     |          |

5. От това меню изберете "Резервации", а след това червения бутон "НАПРАВИ РЕЗЕРВАЦИЯ" или само име на събитието:

Семинар по членство Трявна 2015

| Distr                       | rict 2 | 2482           | CRNAT 101        | <del>ر</del> ج<br>ا |                    | 6            | 2004<br>20420<br>www.sites<br>www.sites<br>wwww.sites<br>www.sites<br>wwwo |        |               |    | Новини<br>Събития<br>Формуляр | er<br>er<br>er NC | Членове<br>Проекти<br>Резервации | » Бордове<br>» Изход |
|-----------------------------|--------|----------------|------------------|---------------------|--------------------|--------------|----------------------------------------------------------------------------------------------------|--------|---------------|----|-------------------------------|-------------------|----------------------------------|----------------------|
| Начало                      | Дист   | стрикт гувернь | op Od            | снови н             | а Ротари           | Ротари Интер | онешънъл                                                                                                    | Д-2482 | Ротари Фондац | ия | Зони                          | Клубове           | Комитети                         |                      |
| В медиит                    | те     | Гаперия        |                  |                     |                    |              |                                                                                                    |        | 0.5           | Пс | cnonuo*                       | 2014-2            | 015                              |                      |
|                             |        | Tuncpin        | докуме           | енти                | Семинари           | Новини       | РК мате                                                                                                    | риали  | Съоития на Ри |    | следно                        | 20142             |                                  |                      |
| Регис                       | тра    | ации за        | дист             | грик                | Семинари<br>ТНИ СЪ | бития        | РК мате                                                                                                    | риали  | Съоития на Ри |    | Следно                        | 20142             |                                  |                      |
| Регис<br><sub>Семинар</sub> | тра    | ации за        | ДИСТ<br>Вна 2015 | грик<br>5           | Семинари<br>ТНИ СЪ | бития        | РК Мате                                                                                                    | риали  | Съоития на РИ |    | Следно                        |                   | направи                          | И РЕЗЕРВАЦИЯ         |

- 6. Появява се форма, в която личната информация е попълнена от базата данни, и има полета за избор на пакет/услуги, които желаете да ползвате/поръчате.
  - а. Проверете дали са коректни данните за вас
  - b. Попълвайте като пред всяка услуга поставяте отметка в малкото в квадратче и след това броя на заявените бройки от нея:

|      |                                             |                                                     | Онлайн регистрацията е възможна до: 2015-04                                                                           |
|------|---------------------------------------------|-----------------------------------------------------|----------------------------------------------------------------------------------------------------|
| 091  | у ID: 6454344<br>нка Георгиева, Рот.        | ари клуб Бургас                                     |                                                                                                    |
| nali | : tanya@rotary-bourg<br>: Бургас, ул., Иван | gas.org<br>Boropos" 20. sx. D. et. 4                |                                                                                                    |
| леф  | рон: +359 88830596                          | 3                                                   |                                                                                                    |
|      |                                             | 17 април 2015                                       |                                                                                                    |
|      | 0 броя                                      | Вечеря в Калина Палас                               | 1. Салата Овчарска<br>2. Сележи с мер и слежи                                                                         |
|      |                                             |                                                     | 3. Пиле Коковен<br>4. Шоколадова тоота / Карамелена паста                                                             |
|      | 0 6008                                      | единична стая                                       | Ношувка в Калина палао                                                                                                |
|      | • • • • •                                   | Цена за пакета: 66.06 лв.                           | В цената се включва закуска на блок маса, Закрит плувен басейн, фитиес зала, интериет,<br>курортна такса, застраховка |
|      | 0 броя                                      | двойна стая<br>Цена за пакета: 88.08 лв.            |                                                                                                    |
|      |                                             | 18 април 2015                                       |                                                                                                    |
|      | 0 броя                                      | Участие в семинар<br>Ценаза пакета: <b>0 лв.</b>    | Програма на СЕМИНАР по членотво                                                                                       |
|      | 0 броя                                      | Обяд в Калина Палас                                 | 1. Cyna nine                                                                                                    |
|      |                                             | Цена sa naxета: <b>13.10 лв.</b>                    | <ol> <li>Руло Стефани с гарнитура пуширан ориа</li> <li>Крем карамел</li> </ol>                                       |
|      | 0 броя                                      | единична стая                                       | Нощувка в Калина Палао                                                                                                |
|      | a fam                                       | цена за пакета: 66.06 ЛВ.                           |                                                                                                    |
|      | Ороя                                        | Цена за пакета: 88.08 лв.                           |                                                                                                    |
|      | 0 броя                                      | единична стая<br>Цена за пакета: <b>35 лв.</b>      | Нодутика в Семеен хотел Белла<br>В цената се включва закуска на блок маса, интернет, курортна такса, застраховка      |
|      | 0 броя                                      | двойна стая<br>Цена за пакета: <b>50 лв.</b>        |                                                                                                    |
|      | 0 броя                                      | двустаен апартамент<br>Ценаза пакета: <b>90 лв.</b> |                                                                                                    |
|      | 0 0000                                      | Гала вечеря.                                        | Годишнина на РК Габрово                                                                                               |

|                      |                                   |                                              |                                                           | Онлайн регистрацията е възможна                                                                                                    |
|----------------------|-----------------------------------|----------------------------------------------|-----------------------------------------------------------|----------------------------------------------------------------------------------------------------|
| Rotar<br>Стоя        | гу ID: 64<br>нка Геој             | 54344<br>р <b>гиева</b> , Рота               | ри клуб Бургас                                            |                                                                                                    |
| е-та<br>Адре<br>Геле | il: tanya(<br>c: Бурга<br>фон: +3 | @rotary-bour<br>ic, ул. "Иван<br>59 88830596 | gas.org<br>Богоров" 20, вх. Д, ет. 4<br>88                |                                                                                                    |
|                      |                                   |                                              | 17 април 2015                                             |                                                                                                    |
| •                    | 3                                 | броя                                         | Вечеря в Калина Палас<br>Цена за пакета: <b>23.50 лв.</b> | 1. Салата Овчарска<br>2. Сирене с мед и орехи<br>3. Пиле Коковен<br>4. Шоколадова торта / Карамелена паста                                 |
| •                    | 1                                 | броя                                         | единична стая<br>Цена за пакета: <b>66.06 лв.</b>         | Нощувка в Калина палас<br>В цената се включва закуска на блок маса, Закрит плувен басейн, фитнес зала, инте<br>куроотна такса, застраховка |
| •                    | 1                                 | броя                                         | двойна стая<br>Цена за пакета: <b>88.08 лв.</b>           |                                                                                                    |
|                      |                                   |                                              | 18 април 2015                                             |                                                                                                    |
| •                    | 10                                | броя                                         | Участие в семинар<br>Цена за пакета: <b>0 лв.</b>         | Програма на СЕМИНАР по членство                                                                                                    |
|                      | 0                                 | броя                                         | Обяд в Калина Палас<br>Цена за пакета: <b>13.10 лв.</b>   | 1. Сула пиле<br>2. Руло Стефани с гарнитура пуширан ориз                                                                                   |

 с. Ако регистрирате повече от 1 човек, в полето най-долу попълнете името му.
 Не въвеждайте информация за вас. Накрая натиснете червения бутон "направи резервация".

| 1. |
|----|
|    |
|    |
|    |

Сумата, която се дължи се пресмята на база информацията, която сте въвели

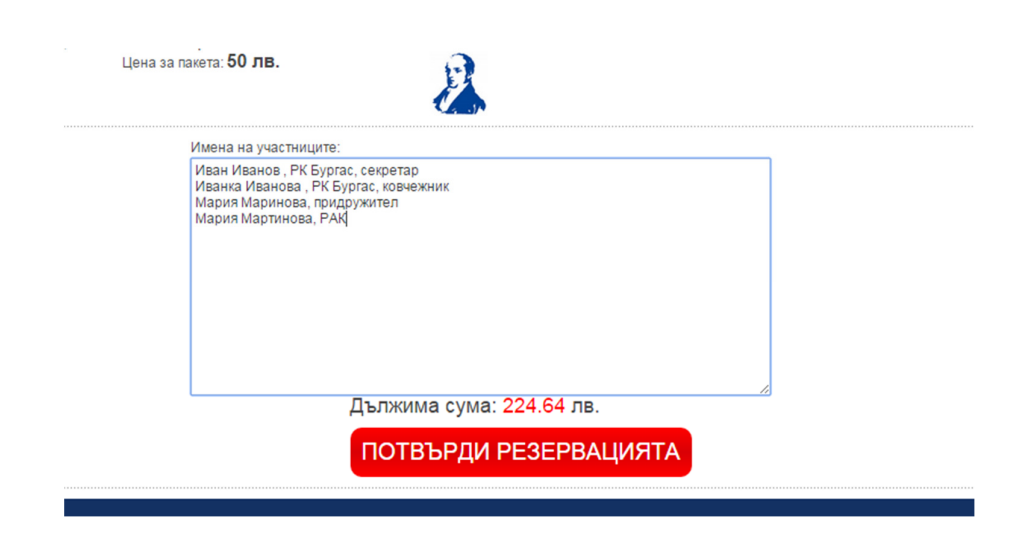

Ако всичко е точно – потвърдете резервацията!

На финалната стъпка получавате формата по-долу и данните за вашата резервация за записани

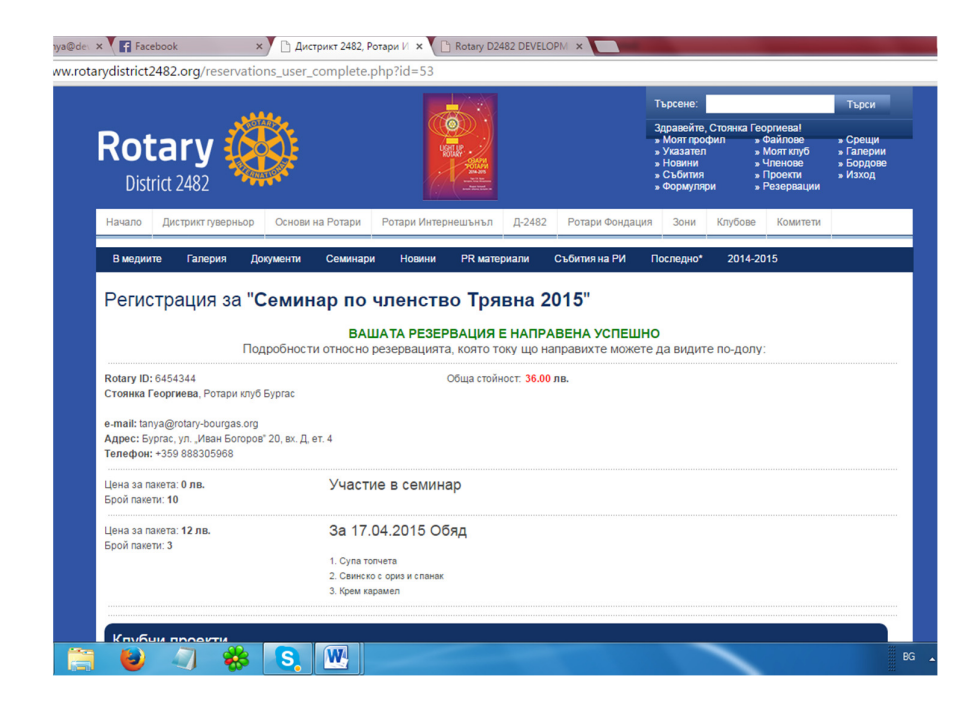